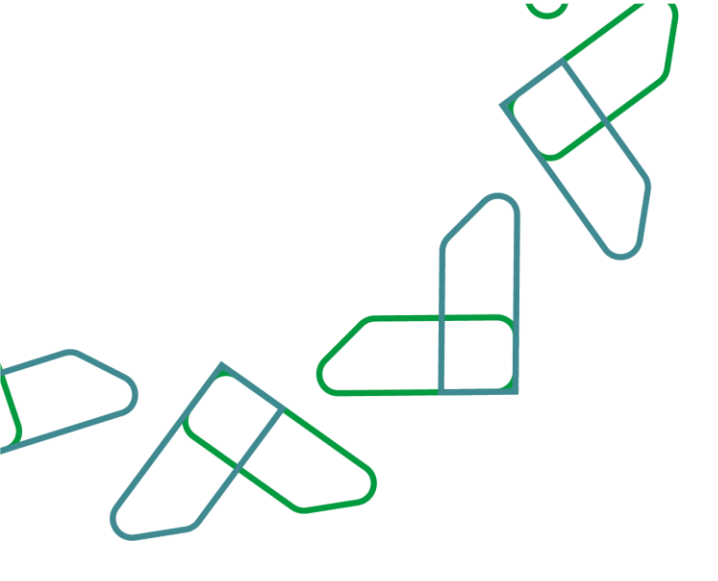

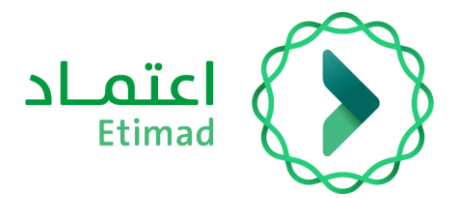

# دليل المستخدم

بوابة المطورين إدارة التطبيقات 2023/12/18

نسخة 2.1

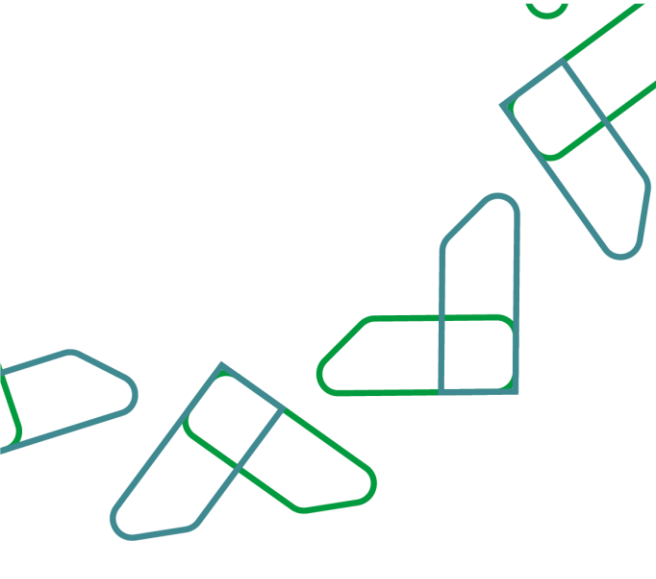

# الفهرس

# بوابة المطورين

| مقدمة                  | الم     |
|------------------------|---------|
| عف الخدمة وقواعد العمل | وص      |
| ير عمل الخدمة          | رسي     |
| …<br>شادات الاستخدام   | <br>إرش |

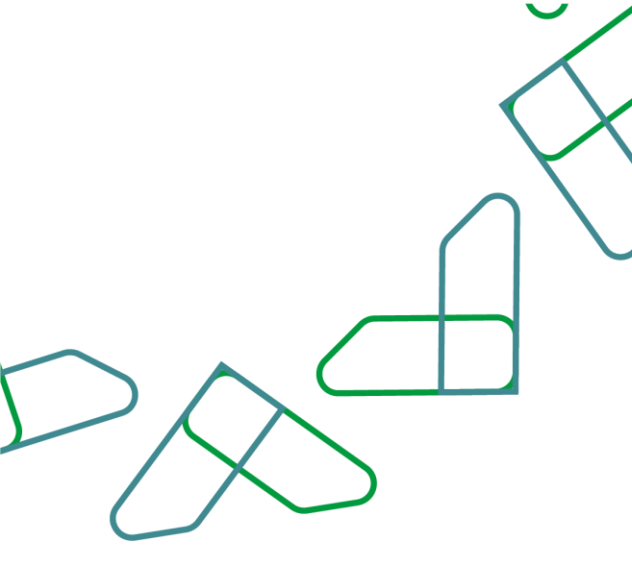

### مقدمة

تماشياً مع رؤية المملكة العربية السعودية 2030 في بناء حكومة رقمية وتحسين كفاءة العمل الوطني وتفعيل دور الاقتصاد الرقمي، أطلقت منصت اعتماد بوابة المطورين والتي بدورها تمكن المستفيدين من القطاع الحكومي والخاص والمالي من تطوير منتجات وخدمات مبتكرة باستخدام البيانات والخدمات المتاحة على منصة اعتماد عن طريق أحدث طرق الربط والتكامل بطريقة رقمي وسلسلة.

#### المساهمة والأثر:

- تقديم تجربة مستخدمين أفضل للجهات الحكومية والقطاع الخاص والقطاع المالي والمصرفي من خلال توفير خدمات المركز عن طريق واجهة التطبيقات البرمجية.
  - تطوير تطبيقات ابتكارية من قبل القطاع الخاص والعام باستخدام المنتجات والخدمات المتاحة.
    - سهولة الوصول للخدمات والمنتجات وتطوير الإجراءات وأتمتة العمليات الورقية.
      - توفير الوقت والجهد للمستفيدين من القطاع الخاص والقطاع المصرفي.
    - خلف فرص وظيفية جديدة ومجالات اقتصادية جديدة تدعم نمو الاقتصاد الرقمي.
      - تعزيز الشفافية.

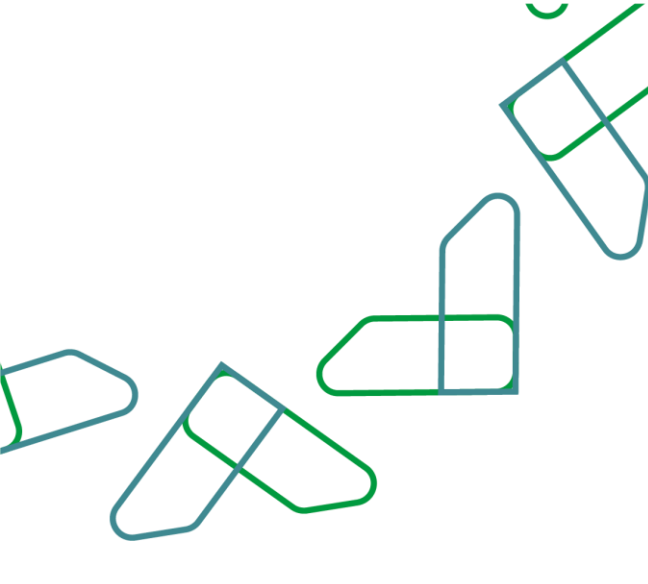

### وصف الخدمة

بوابة المطورين هي تعنى بتقديم خدمات واجهة التطبيقات البرمجية لأصحاب المصلحة من قطاع حكومي وخاص لاستخدام البيانات والخدمات والمنتجات التي تقدمها المنصة بشكل مبتكر ورقمي عن طريق تصفح كتالوج الخدمات والمنتجات للوصول إلى وصف والية عمل الخدمات والحصول على ملفات الربط والتكامل.

خدمة تهدف إلى تمكين المطوّرين المسجلين من إدارة التطبيقات الخاصة بهم، بإضافة تطبيق جديد من قائمة المنتجات التي تم الاشتراك بها، مع إتاحة خيار تفعيل أو تعطيل أو تعديل أي منها

#### الخدمات المقدّمة :

- تصفح محتوى كتالوج المنتجات والخدمات.
  - تحميل ملف الربط والتكامل.
  - الاستفادة من البيئة التجريبية.
- الاشتراك بالمنتجات والخدمات والحصول على مفاتيح الوصول.
  - الاطلاع على الفواتير ودفعها عن طريق سداد.

## قواعد العمل

- 1- يجب على المستخدم الراغب في الاستفادة من بوابة المطورين التسجيل في منصة اعتماد.
- يجب على المستخدم الراغب في الاستفادة من بوابة المطورين تفعيل الصلاحيات اللازمة.
- 3- يجب على المستخدم الراغب في الاستفادة من بوابة المطورين الموافقة على شروط وأحكام البوابة.

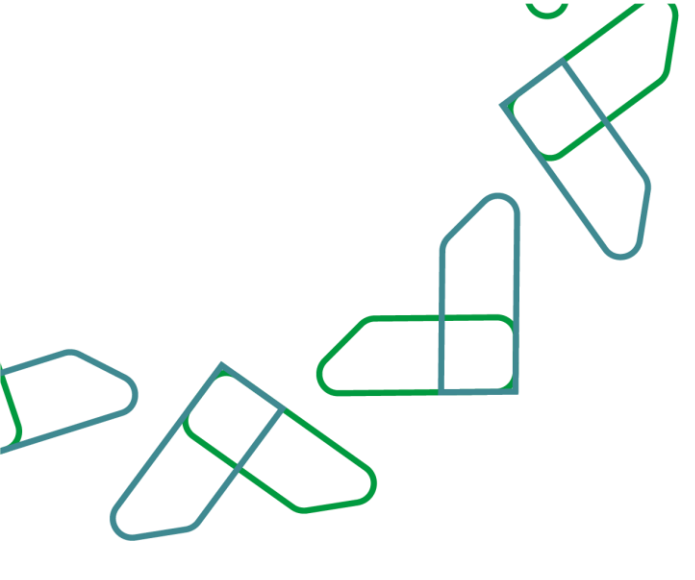

### سير عمل الخدمة

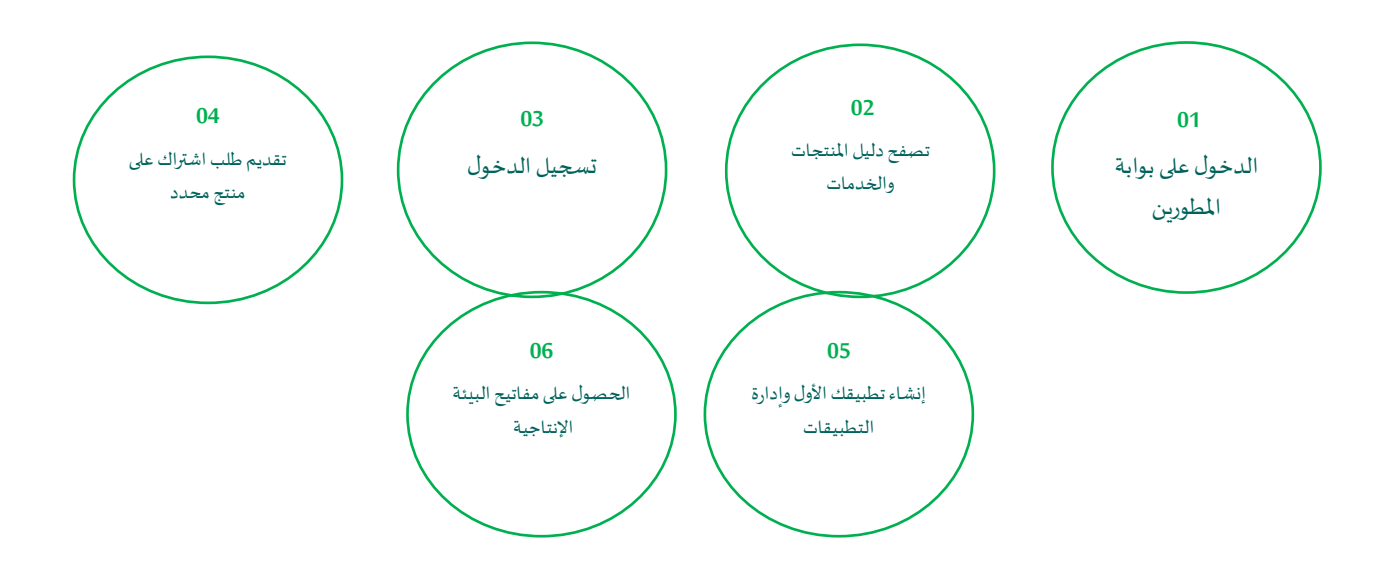

![](_page_5_Figure_0.jpeg)

## إرشادات الاستخدام

الخطوة الأولى: استكشف منتجاتنا

انتقل الى صفحة المنتجات عن طريق زيارة بوابة المطورين apiportal.etimad.sa

واستكشف قائمة المنتجات والخدمات المتوفرة قبل البدء في إنشاء تطبيقك الخاص والاستفادة من الخدمات.

| تسجيل الدخول EN |                                                                                 |                                                                                                    |                                                                                                    |                                                                           | Laïcl<br>Etimad<br>Developers l'uggho |
|-----------------|---------------------------------------------------------------------------------|----------------------------------------------------------------------------------------------------|----------------------------------------------------------------------------------------------------|---------------------------------------------------------------------------|---------------------------------------|
|                 |                                                                                 |                                                                                                    | لسئلة الشائعة تواصل معنا                                                                                          | الرئيسية المنتجات خطوات البدء ال                                          |                                       |
|                 | بيَّا بنظامك                                                                    | <mark>من اعتماد</mark><br>منصة اعتماد من خلال ربطها إلكترو<br>(API) وارفع كفاءة الأعمال لديك.<br>منتجات ال | <b>اربط نظامك بالبيانات</b><br>باشرة من بيانات الأنظمة الوطنية على<br>بتقنية واجهات برمجة التطبيقات<br>استعراض ال | استفد ٥                                                                   |                                       |
|                 |                                                                                 | من المنصة ؟                                                                                                | کی استفید                                                                                                    |                                                                           |                                       |
|                 | ابدأ تطبيقاتك<br>انشئ تطبيقات في المنصة بعد نفعيل<br>اشتراكك واستفد من التطبيق. | اشترك بالمنتج<br>اختر المنتج المناسب لك وقم بالإشتراك<br>والاستفادة منه                                    | و سجل الدخول<br>اضغط على طلب اشتراك او قم بتسجيل<br>الدخول بحسابك على اعتماد أعمال.                               | استعرض المنتجات<br>انتقل الى قائمة المنتجات واستكشف<br>المنتجات والخدمات. |                                       |
|                 | استعراض جميع المنتجات                                                           |                                                                                                    |                                                                                                    | المنتجات                                                                  |                                       |

الخطوة الثانية: تصفية المنتجات

![](_page_6_Picture_0.jpeg)

يمكن للمستخدم تصفية عرض المنتجات وعرض المنتجات المتاحة او التجريبية او استعراضها كلها عبر النقر على "الكل".

![](_page_6_Picture_2.jpeg)

![](_page_7_Picture_0.jpeg)

#### الخطوة الثالثة: استعراض تفاصيل المنتج

في حال رغبة المستخدم في استعراض تفاصيل منتج، يمكن النقر على زر "استعراض التفاصيل" لتظهر نافذة بتفاصيل المنتج الذي تم اختياره.

![](_page_7_Picture_3.jpeg)

![](_page_8_Picture_0.jpeg)

#### الخطوة الر ابعة: استعراض صفحة تفاصيل المنتج

يمكن للمستخدم استعراض تفاصيل المنتج واستعراض نبذة عن المنتج مع ظهور خيار الاشتراك بالمنتج

| شرکه مالد عبدالله الماغي وادوله ( 2013/1004 ) ********************************** |                                                                                                    | Etimad<br>Developers I addapt |
|----------------------------------------------------------------------------------|----------------------------------------------------------------------------------------------------|-------------------------------|
|                                                                                  | المنتجات النشتراكات التطبيقات الفواتير مركز المساعدة ~                                                                                                    |                               |
|                                                                                  | اعتماد مطورين                                                                                                    |                               |
| اشتراك                                                                           | تفاصيل المنتج                                                                                                    |                               |
|                                                                                  | الينوك السمودي ، الفطاع المالي الغير بنكي ، الفطاع الشبه حكومي ، الفنتك ، الفطاع الفلي المالي                                                                                                    |                               |
|                                                                                  | خدمة الاستعلام عن تفاصيل الراتب<br>متر (معند: معنه)                                                                                                    |                               |
|                                                                                  | تهدف خدمة الاستعلام عن تفاصيل الراتب إلى توفير شهادة بتفصيل راتب الموظف الحكومي(بيانات الراتب الأساسية، تفاصيل الحسميات ، تفاصيل<br>البدلات ) بحسب أكر مسير تم حرفة له ، يهدف مساعدة وتمكين الفظاع المالي والمحرفي لأنمنة العمليات لديهم والاستغلاء عن المعاملات<br>الورقية و تقليل التكاليف التشعيلية بالإصافة إلى توفير الوقت والدهد على عملائهم. |                               |
|                                                                                  | تفاصل ۲۹                                                                                                    |                               |
|                                                                                  | تفاصيل ΑΡΙ                                                                                                    |                               |

![](_page_9_Figure_0.jpeg)

الخطوة الخامسة: استعراض تفاصيل اشتراك جديد

تظهر في هذه الصفحة تفاصيل الاشتراك في منتج جديد، وتوضح آلية الفوترة ودورتها وقيمة المقابل المالي لكل استعلام، يمكن للمستخدم النقر على خيار "الاشتراك" للاشتراك في المنتج

|        |                       |                                                | المنتجات الاشتراكات التطبيقات الفواتير مركز المساعدة                            |
|--------|-----------------------|------------------------------------------------|---------------------------------------------------------------------------------|
|        |                       | > طلب اشتراك                                   | اعتماد مطورين > المنتجات > خدمة الاستعلام عن تفاصيل الراتب                      |
|        |                       |                                                | تفاصيل طلب الاشتراك                                                             |
|        | 3 اكتمال معالجة الطلب | 2 تحت المراجعة                                 | طلب اشتراك جدید                                                                 |
|        |                       |                                                | اختر نوع الباقة التي تريد الاشتراك فيها                                         |
|        |                       |                                                | دفع اجل                                                                         |
|        |                       |                                                | منزة الدفع<br>مرابع الدفع<br>14                                                 |
|        |                       |                                                | التخلفة/عملية<br>20 ريال / عملية                                                |
|        |                       |                                                |                                                                                 |
|        |                       |                                                | 💟 اوافق على جميع شروط واحكام استخدام يوابة المطورين                             |
|        |                       | تراك أو عدم سداد المستحقات لمدة شهرين متتالية. | <b>تنوية</b><br>سبتم تجديد الإشتراك شهرياً بشكل تلفائي إلا في حال تم إلغاء الاش |
|        |                       |                                                |                                                                                 |
| اشتراك |                       |                                                | < (63                                                                           |

![](_page_10_Figure_0.jpeg)

#### الخطوة السادسة: التأكيد على الاشتراك

بعد النقر على خيار الاشتراك، ستظهر نافذة منبثقة للتأكيد على الاشتراك، يمكن للمستخدم النقر على (تأكيد) لتأكيد الاشتراك

| 7013041 | شرخه خالد عبدالله المامي واخوانه   004<br>فهد محمد معاذ خالد |                                                                                                    | Etimad<br>Bevelopers   aggbo |
|---------|--------------------------------------------------------------|----------------------------------------------------------------------------------------------------|------------------------------|
|         |                                                              | المنتجات النشتراكات التطبيقات الفواتير مركز المساعدة -                                                                                                    |                              |
|         |                                                              | ـــــــــــــــــــــــــــــــــــــ                                                                                                    |                              |
|         |                                                              | دفع اجل<br>المُتزاك جديد ×<br>14 يوم<br>التنفير المنابع عديمة عنها ميل الراتب؟<br>15 يريال / عملية<br>الماير                                                                                                    |                              |
|         |                                                              | وافق على دميع شروط وأدكام استخدام بوابة المطورين<br>تتوية<br>سيتم تجديد الإشتراك شورياً بشكل تلقائي إلا في حال تم إلغاء الاشتراك أو عدم سداد المستحفات لمح<br>سيتم تجديد الإشتراك شورياً بشكل تلقائي إلا في حال تم إلغاء الاشتراك أو عدم سداد المستحفات لمح |                              |
|         | elipag                                                       | E931 >                                                                                                    |                              |

![](_page_11_Figure_0.jpeg)

#### الخطوة السابعة: الدخول على صفحة إدارة التطبيقات

بعد ان تم الاشتراك بالمنتج، يمكن للمستخدم النقر على (إدارة التطبيقات) في الأعلى للدخول على صفحة إدارة التطبيقات

|               |                                       |               | لمساعدة ~                               | المنتجات الاشتراكات التطبيقات الفواتير مركز ال<br>ــــــــــــــــــــــــــــــــــــ |  |
|---------------|---------------------------------------|---------------|-----------------------------------------|----------------------------------------------------------------------------------------|--|
|               |                                       |               |                                         | اعتماد مطورين > <b>التطبيقات</b>                                                       |  |
|               |                                       |               |                                         | إدارة التطبيقات                                                                        |  |
|               |                                       |               | •                                       | الكل (A) شط (b) معطل (2)                                                               |  |
|               | ليشا                                  |               | لشط                                     | ()                                                                                     |  |
|               | تاريخ آخر تحديث : 2023/08/22<br>regeg |               | تاريخ آفر تحديث : 2023/09/13<br>dsf2023 | +                                                                                      |  |
| التفعيل 🚳     |                                       | الفاء التفعيل |                                         | اضافة تطبيق                                                                            |  |
|               |                                       |               |                                         | ·/                                                                                     |  |
|               | 2023/12/07 : 1.1.1.1                  |               | معطل<br>الحد أبد إحديث : 2012(02)       | معطل<br>البع أب العدين : 12/20/202                                                     |  |
|               | I I                                   |               | Saracotracts                            | تجريبي                                                                                 |  |
| الغاء التفعيل |                                       | ه تفعیل       |                                         | التعال ا                                                                               |  |

![](_page_12_Picture_0.jpeg)

#### الخطوة الثامنة: إضافة تطبيق جديد

| Devel                                                                               |                                          | and allow and allow construction      |
|-------------------------------------------------------------------------------------|------------------------------------------|---------------------------------------|
| المنتجات الاشتراكات التطبيقات الفواتير مركز<br>ــــــــــــــــــــــــــــــــــــ | كز المساعدة ~                            |                                       |
| اعتماد مطورين > <b>التطبيقات</b>                                                    |                                          |                                       |
| إدارة التطبيقات                                                                     |                                          |                                       |
| (2) الکل (4) الکل (4) (4) الکل (5)                                                  |                                          |                                       |
| ()                                                                                  | hill                                     | بشط                                   |
| +                                                                                   | تاریخ آمر ندمدیت : 2023/09/13<br>dsf2023 | تاریخ آخر تمدیت : 2023/08/22<br>regeg |
| اضافة تطبيق                                                                         | المعيل المعيل                            | الفاء النفعيل                         |
|                                                                                     | lbox                                     | bái                                   |
| أدر تحديث : 2023/09/13                                                              | تاريخ آخر تحديث : 2023/09/13             | تاريخ آخر تحديث : 2023/12/07          |
| بجريبي                                                                              | Saracotracts                             | L                                     |
| تفديل.                                                                              | ا تفعیل                                  | الفاء التفعيل                         |

بعد الدخول على صفحة (إدارة التطبيقات)، يمكن للمستخدم النقر على ايقونة (+إضافة تطبيق) لاضافة تطبيق جديد

![](_page_13_Figure_0.jpeg)

بعد الدخول على صفحة (إضافة تطبيق جديد) يجب على المستخدم تعبئة النموذج الظاهر، والمتضمن البيانات التالية:

اختيار نوع الاستخدام:

- مستخدم مباشر - مستخدم طرف ثالث (في حالة اختيار طرف ثالث، سيظهر حقل على اليسار يجب ادخال الرقم المعرف للجهة ويمثل الرقم الوطني الموحد للجهة الفعلية المستفيدة من المنتج)

الرئيسية > إدارة التطييقات > افافة تطبيق جديد

### اضافة تطبيق جديد

| الرقم المعرَّف للجهة 🕕          | الاستخدام                 |
|---------------------------------|---------------------------|
|                                 | ) مستخدم مباشر 💿 طرف تالث |
|                                 |                           |
| الاسم التقني للتطبيق            | التطبيق                   |
| يرجى إدخال الاسم التقني للتطبيق | رجى إدخال اسم التطبيق     |
|                                 |                           |
|                                 | ف                         |
|                                 | رجى إدخال الوصف           |
|                                 |                           |
|                                 |                           |

![](_page_14_Figure_0.jpeg)

بعد اختيار نوع الاستخدام، يجب ادخال اسم التطبيق والاسم التقني للتطبيق، الشروط المسبقة: **اسم التطبيق:** يجب أن يتضمن اسم باللغة الإنجليزية ودون ادخال رموز خاصة او مسافات، وان لايكون قد سجل من قبل **الاسم التقني للتطبيق:** يجب ان يتضمن احرف انجليزية فقط صغيرة دون رموز خاصة او احرف كبيرة او مسافات

| <b>اعتماد</b><br>Etimad<br>مطورین Developers i |                                         |                                                                            | شركة حالد عبدالله الصافي واخوانه   7013041004 × 7013041004<br>فهد محمد معاذ كالد | منتدات اعتماد 📉 |
|------------------------------------------------|-----------------------------------------|----------------------------------------------------------------------------|----------------------------------------------------------------------------------|-----------------|
|                                                | المنتجات الاشتراكات التطبيقات الفواتير  | کز المساعدة ~                                                              |                                                                                  |                 |
|                                                | اعتماد مطورين > التطبيقات > إضافة تطبيق |                                                                            |                                                                                  |                 |
|                                                | اضافة تطبيق جديد                        |                                                                            |                                                                                  |                 |
|                                                | اسم الطبيق *                            | الدسم التقني لتطبيق *                                                      |                                                                                  |                 |
|                                                | يرجى إدخال اسم التطبيق                  | يرجى إدخال الاسم الاقني للتطبيق                                            |                                                                                  |                 |
|                                                | الوطف                                   |                                                                            |                                                                                  |                 |
|                                                | يردى إدخال الوصف                        |                                                                            | *                                                                                |                 |
|                                                | المنتجات                                |                                                                            |                                                                                  |                 |
|                                                | دمة ندرسة حكومي                         | ددمة تدريبية_القطاع القطاع القطع القطع القطع القطع القطع القطع القطع القطع |                                                                                  |                 |
|                                                |                                         |                                                                            |                                                                                  |                 |
|                                                |                                         |                                                                            | إصافة                                                                            |                 |
|                                                | N                                       |                                                                            |                                                                                  |                 |

![](_page_15_Picture_0.jpeg)

بعد ادخال اسم التطبيق والاسم التقني للتطبيق، ادخال وصف للتطبيق

|   |                                | ركز المساعدة ~                  | المنتجات الاشتراكات التطبيقات الفواتير مر      |  |
|---|--------------------------------|---------------------------------|------------------------------------------------|--|
|   |                                |                                 | اعتماد مطورین > التطبیقات > <b>إضافة تطبیق</b> |  |
|   |                                |                                 | اضافة تطبيق جديد                               |  |
|   |                                | الدسم التقلي للتطبيق *          | اسم التطبيق *                                  |  |
|   |                                | يرجى إدخال الدسم التقني للتطييق | برجى إدخال آسم التطبيق                         |  |
|   |                                |                                 | الوصف                                          |  |
|   |                                |                                 | ، برجی إدخال الوصف                             |  |
| × |                                |                                 |                                                |  |
|   |                                |                                 | منتجات                                         |  |
|   | خدمة تدريبية _الفطاع<br>المالي | ددمة تجربية_القطاع ال           | خدمة توريبية حكومي                             |  |
|   |                                |                                 |                                                |  |
|   |                                |                                 |                                                |  |

![](_page_16_Picture_0.jpeg)

بعد ادخال وصف التطبيق، اختيار المنتجات المرتبطة بالتطبيق (يمكن اختيار اكثر من منتج)

| بي وادولنه ( 7013041004 ) منتجات المناولي والولنه ) به منتجات المناولي المناولي والولنه ) منتجات المناولي والو | شرکه خالد عبدالله الصافر<br>فود محمد معاذ خاند |                                                         |                             |                                         | Letimad و Developers i مطوريو ا |
|----------------------------------------------------------------------------------------------------|------------------------------------------------|---------------------------------------------------------|-----------------------------|-----------------------------------------|---------------------------------|
|                                                                                                    |                                                |                                                         | مركز المساعدة ~             | المنتجات الاشتراكات التطبيقات الفواتير  |                                 |
|                                                                                                    |                                                |                                                         |                             | اعتماد مطورين > التطبيقات > إضافة تطبيق |                                 |
|                                                                                                    |                                                |                                                         |                             | اضافة تطبيق جديد                        |                                 |
|                                                                                                    |                                                |                                                         | الدسم النفني للتطبيق *      | اسم التطبيق *                           |                                 |
|                                                                                                    |                                                |                                                         |                             | یردی زختان سمم استبیق<br>الومف          |                                 |
|                                                                                                    |                                                |                                                         |                             | یرجی إدخال الوصف                        |                                 |
| h                                                                                                    |                                                |                                                         |                             | المنتجات                                |                                 |
|                                                                                                    |                                                | <ul> <li>خدمه تدریسه _القطاع</li> <li>المالي</li> </ul> | ددمة تدرسة_القطاع<br>الدامي |                                         |                                 |
|                                                                                                    |                                                |                                                         |                             |                                         |                                 |
| زصامه                                                                                                    |                                                |                                                         | •                           |                                         |                                 |

![](_page_17_Picture_0.jpeg)

بعد اختيار المنتج يمكن النقر على زر (إضافة) لتظهر نافذة منبثقة لتأكيد إضافة التطبيق

|          |                                                                                                    | ر مركز المساعدة ~                                     | المنتجات الاشتراكات التطبيقات الفواتيا |
|----------|----------------------------------------------------------------------------------------------------|-------------------------------------------------------|----------------------------------------|
|          |                                                                                                    | الاسم الثقني للتطبيق *<br>testetimad                  | اسم النظرين *<br>TestEtimad            |
|          | ×                                                                                                    | اضافة تطبيق جديد<br>مل انت متأفد من امامة تطبيق جديد؟ | الوصف<br>وصف النطسق <u>TestEtimas</u>  |
| <u>×</u> | الداء المحكم المحكم ا |                                                       | المنتجات                               |
|          | مة تدريبية _القطاع<br>المالي                                                                                                    | ددمة تدريبية_القدلاع<br>الدادي                        | ccaś icęwś _cčęny                      |
|          |                                                                                                    |                                                       |                                        |
| إصامة    |                                                                                                    |                                                       |                                        |

![](_page_18_Picture_0.jpeg)

#### الخطوة العاشرة: نجاح إضافة التطبيق

بعد تأكيد إضافة التطبيق ينتقل المستخدم الى صفحة تؤكد عملية إضافة التطبيق بنجاح، على المستخدم النقر على زر العودة إلى إدارة التطبيقات لاستعراض التطبيقات التي تم اضافتها مسبقا

| منتجات اعتماد 🗸 | شركه دائد عبدالله الماضي وادوامه   7013041004 في فركه دائد عبدالله الماضي وادوامه   EN |     |                                                      |                                  |                      | Etimad<br>Developers I uppho |
|-----------------|----------------------------------------------------------------------------------------|-----|------------------------------------------------------|----------------------------------|----------------------|------------------------------|
|                 |                                                                                        |     | · ~ 8                                                | التطبيقات الفواتير مركز المساعدة | المنتجات الاشتراكات  |                              |
|                 |                                                                                        |     |                                                      | يقات > إضافة تطبيق               | اعتماد مطورين > التط |                              |
|                 |                                                                                        |     |                                                      |                                  | ، تطبيق جديد         | اضافة                        |
|                 |                                                                                        |     | $\checkmark$                                         |                                  |                      |                              |
|                 |                                                                                        | ſ'n | تم اضافة التطبيق بنجاج<br>الردوع الى ادارة التطبيقات |                                  |                      |                              |
|                 |                                                                                        |     |                                                      |                                  |                      |                              |
|                 |                                                                                        |     |                                                      |                                  |                      |                              |
|                 |                                                                                        |     |                                                      |                                  |                      |                              |
|                 |                                                                                        |     |                                                      |                                  |                      |                              |

![](_page_19_Figure_0.jpeg)

#### الخطوة الحادية عشر: ادارة التطبيقات

بعد الدخول على صفحة إدارة التطبيقات، يمكن للمستخدم تفعيل او الغاء تفعيل التطبيقات، ويمكن أيضا النقر على الايقونة لاستعراض تفاصيل تطبيق معين

|                                             | مساعدة ~                                         | المنتجات الاشتراكات التطبيقات الفواتير مركز ال<br>ــــــــــــــــــــــــــــــــــــ |    |
|---------------------------------------------|--------------------------------------------------|----------------------------------------------------------------------------------------|----|
|                                             |                                                  | (2) نشط (3) معطل (2)                                                                   |    |
| لىشىغ<br>يازىرە قىر تىدىيەك 2023/08/22<br>  | الشط<br>الليم أكر لحديث: 2023/09/13<br>1023-2023 | +                                                                                      | \$ |
| ليهمينا دلغاز 🕲                             | التعميل المعرل المعرل                            | اظافة تطبيق                                                                            |    |
| معدلل                                       | b.is                                             | معدلل                                                                                  |    |
| تاریخ آخز نحیت : 2023/09/13<br>Saracotracts | تاریخ آخر نحدیث : 2023/12/18<br>TestEtimad       | تاريخ آختر تحديث : 2023/09/13<br><b>تجزيبي</b>                                         |    |
| المعبل ا                                    | النفعيل آ                                        | ۵ تمعیل                                                                                |    |
|                                             |                                                  | لشط                                                                                    |    |
|                                             | تاریم آخر تحد<br>werew 2023                      | اناریخ آمر تحدیث : 2023/12/07<br>ا                                                     |    |
|                                             |                                                  | الفعياء                                                                                |    |

![](_page_20_Figure_0.jpeg)

#### الخطوة الثالثة عشر: استعراض تفاصيل التطبيق

بعد الدخول على صفحة تفاصيل التطبيق، ستظهر المعلومات الأساسية للتطبيق وحالة التطبيق وتفاصيل مفتاح الاشتراك، يمكن النقر على الايقونة اليمنى لنسخ مفتاح الاشتراك، ويمكن النقر على الايقونة اليسرى لاستعراض مفتاح الاشتراك (فك الشفرة/الترميز عنه)

| ۲01304 × 701304 × 701304 | شرکه خالد عبدالله الصافي وادوانه   ۱۵۵۹<br>قهد محمد معاذ خالد |                                                             |     |                                         |                                                                   | Etimad<br>Developers Loggho |
|--------------------------|---------------------------------------------------------------|-------------------------------------------------------------|-----|-----------------------------------------|-------------------------------------------------------------------|-----------------------------|
|                          |                                                               |                                                             |     | بيقات الفواتير مركز المساعدة ~          | المنتجات الاشتراكات التط                                          |                             |
|                          |                                                               |                                                             |     | ، › تفاصيل التطبيق                      | اعتماد مطورين 🧼 إدارة التطبيقات                                   |                             |
|                          | H                                                             |                                                             |     | testetima                               | تفاصيل تطبيق ad                                                   |                             |
|                          |                                                               | دائة التطبيق<br>نشط<br>وعف التطبيق<br>وعف للطبيق TestEtimad |     | اسم التطبيق<br>TestEtimad<br>2023-12-18 | الدسم التفني للتطبيق<br>testetimad<br>تابين الإنشاء<br>2023-12-18 |                             |
|                          |                                                               | قائمة المنتجات                                              |     |                                         | مفتاح الاشتراك                                                    |                             |
|                          | حالة الاشتراك<br>معان                                         | <b>اسم المنتج</b><br>خدمة تجريبية _القطاع المالي            | © 6 |                                         | مفتاح الاشتراك                                                    |                             |
|                          |                                                               |                                                             | • • |                                         | المفتاح السري للاشتراك                                            |                             |
|                          |                                                               | _                                                           |     | 2023-12-18                              | تاريخ الإنشاء                                                     |                             |
|                          |                                                               |                                                             |     | ī <sub>st</sub> ī                       | تاريخ الانتهاء                                                    |                             |
|                          |                                                               |                                                             |     |                                         |                                                                   |                             |

![](_page_21_Figure_0.jpeg)

#### الخطوة الرابعة عشر: ادارة التطبيقات

في اسفل الصفحة ستظهر قائمة المنتجات المرتبطة بالتطبيق، يمكن للمستخدم الغاء التفعيل او الرجوع إلى قائمة التطبيقات

|               |                                      |                | طبيقات الفواتير مركز المساعدة -  | المنتجات الاشتراكات التد    |
|---------------|--------------------------------------|----------------|----------------------------------|-----------------------------|
|               | ومف التلاسق<br>وصف للطبيق TestEtimad |                | ದೇಶನ ಸಂಗ ಶ್ರಂಥ<br>2023-12-18     | تارىم ئۇنىشاء<br>2023-12-18 |
|               | قائمة المنتجات                       |                |                                  | مغتام الاشتراك              |
| الة الاشتراك  | اسم المنتح د                         | ø <b>6</b>     | eWDKzJHd7simlWCwbAhBWbWbPrDflBD0 | مفتاح الاشتراك              |
| معال          | خدمة تجريبية _القطاع المالي          | © 15           |                                  | المفتاح السري للاشتراك      |
|               |                                      |                | 2023-12-18                       | تاريخ الإنشاء               |
|               |                                      |                | Tayl                             | تاريخ الانتهاء              |
| إلغاء التمعيل |                                      | L <del>a</del> |                                  | 503 ×                       |
|               |                                      |                |                                  | 7                           |

![](_page_22_Figure_0.jpeg)

#### الخطوة الخامسة عشر: الدخول على البيئة التجريبية Sandbox

عند استعراض منتج معين، اضغط على اسم الخدمة، ستظهر لك شاشة مضمنة لبيانات إضافية وتجريبية، انقل على البدء لتتمكن من البدء من استخدام البيئة التجريبية Sandbox

|   |                                  |                               | تفاصيل ۸۹۱           |
|---|----------------------------------|-------------------------------|----------------------|
|   |                                  |                               | تفاصیل API           |
|   |                                  | ىلى                           | v2                   |
|   |                                  |                               | الاستعلام عن الرواتب |
| * | paysiip                          |                               | <u>^</u>             |
|   | GET /sandbox/emp                 | loyee/v2/payslip 🔨            | <b></b>              |
|   | Parameters                       |                               | Try it out           |
|   | Name                             | Description                   |                      |
|   | X_MOF_RqUID * required<br>stying | unique reference, GUID format |                      |

![](_page_23_Figure_0.jpeg)

#### الخطوة السادسة عشر: الحصول على رابط البيئة الإنتاجية

بعد تسجيل الدخول والاشتراك بالمنتج، وعند صفحة استعراض منتج ، ستجد بجانب اسم الخدمة بالأسفل، خيار نسخ رابط البيئة الإنتاجية، انقر على الرابط لنسخها

| البدلات ) بحسب آخر مسير تم صرفه له ، بهدف مساعدة وتمكين القطاع المالي والمصرفي لأتمتة العمليات لديهم والاستغناء عن المعاملات<br>الورقية و تفليل التكاليف التشغيلية بالإضافة إلى توفير الوقت والجهد على عملائهم. |                                                    |  |
|----------------------------------------------------------------------------------------------------|----------------------------------------------------|--|
|                                                                                                    | تفاصيل ۱۹۹                                         |  |
| لى<br>نسخ اليئة الانتاجية<br>تم نسخ رابط البيئة الانتاجية للحافظة                                                                                                    | تفاميل API<br>١.<br>دمة الاستعلام عن تفاميل الراتب |  |

![](_page_24_Picture_0.jpeg)

![](_page_24_Picture_1.jpeg)